#### **BAB IV**

#### **PEMBAHASAN DAN IMPLEMENTASI**

Pada bab ini dilakukan implementasi dan pengujian terhadap sistem informasi *e-learning*. Tahap implementasi dan pengujian dilakukan setelah perancangan selesai dilakukan dan selanjutnya diimplementasikan ke dalam bahasa pemrograman. Setelah implementasi maka dilakukan pengujian terhadap sistem yang baru untuk pengembangan sistem selanjutnya.

#### 4.1. Pembahasan

## 4.1.1. Perangkat Lunak

Rancangan sistem yang telah dimodelkan dan dibuat sebelumnya dieksekusi menjadi sebuah set progaram dengan menggunakan bahasa pemrograman PHP dan juga Mysql guna diimplementasikan sistem informasi *e-learning* berbasis web.

Sejumlah *tools* digunakan untuk mengembangkan perangkat lunak sistem informasi *e-learning* yang digunakan dalam pengembangan.

#### Tabel 4.1

#### Pengembangan Perangkat Lunak

| No | Tools     | Kegunaan                                                    |
|----|-----------|-------------------------------------------------------------|
| 1  | Windows 7 | Sistem Operasi yang digunakan<br>untuk menjalankan komputer |
| 2  | XAMPP     | Paket aplikasi yang berisi<br>Apache dan PHPMyadmin         |
| 3  | Apace     | Web Server yang digunakan<br>untuk menjalankan PHP          |

| 4 | <b>DUDM</b> y A dmin | Perangkat untuk mengakses |
|---|----------------------|---------------------------|
| 4 | rnrmyAdillill        | database                  |
| _ | N. ( 11              | Text Editor untuk         |
| 5 | Notepadd ++          | mengembangkan aplikasi    |
|   |                      | mongomoungkun upikusi     |
| 6 | Mozilla Firefox      | Web Browser               |
|   |                      |                           |

### 4.1.2. Hardware

Perangkat keras yang digunakan dalam pengembangan aplikasi ini agar dapat dijalankan dengan baik adalah sebagai berikut :

- 1. Laptop HP dengan spesifikasi AMD A8
- 2. RAM 2 GB
- 3. Hardisk 1TR
- 4. Mouse
- 5. Modem / Jaringan Internet

#### 4.2. Implementasi

Implementasi merupakan kelanjutan dari tahap perancangan sistem yang telah didesain. Maka nantinya akan diketahui apakah sistem yang dibuat benarbenar dapat menghasilkan tujuan yang diharapkan. Setelah melakukan tahapan analisis dan perancangan*e-learning* Sistem Informasi, maka tahapan selanjutnya adalah implementasi dan testing (pengujian). Implementasi adalah penerapan hasil analisis dan perancangan yang telah dilakukan sebelumnya.

#### 4.2.1. Hasil Implementasi Sistem

Implementasi sistem merupakan beberapa *form* / halaman yang ada pada sistem *e-learning*, *form* / halaman ini tampil ketikas *user* memanfaatkan fasilitas

yang tersedia pada sistem, tampilan tersebut dapat dilihat pada bagian berikut ini

1. Menu Utama User atau Siswa

:

:

Apabila *user* sudah berhasil melakukan *login* ke dalam sistem maka akan tampil menu utama dari sistem *e-learning* seperti gambar di bawah ini

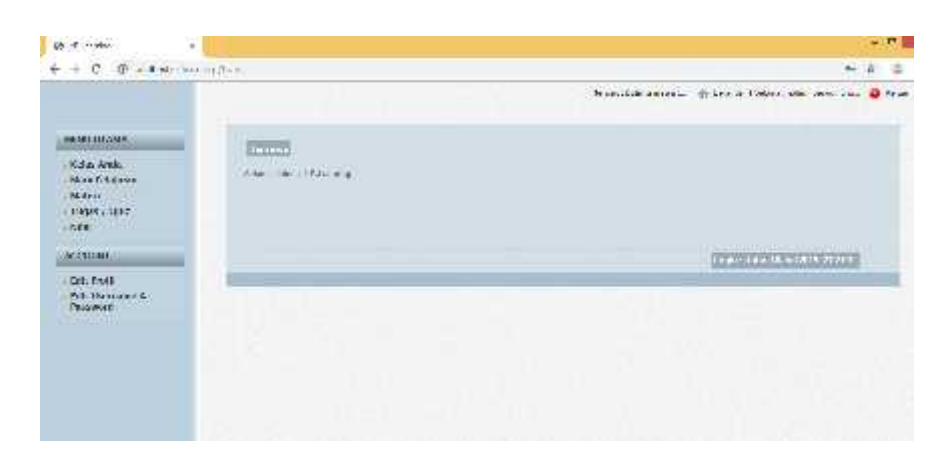

Gambar 4.1 Menu Utama Siswa

2. Login Siswa

Sebelum siswa masuk ke dalam sistem *e-learning* ini maka di haruskan melakukan proses *login* seperti gambar berikut ini :

| 2 Loannig                                 |  |
|-------------------------------------------|--|
| Username<br>Paseword<br>Ductor C Learning |  |

Gambar 4.2 Login Siswa

3. Menu Utama Sistem Bagian Admin

Setelah admin berhasil *login* maka akan tampil menu utama dari sistem *e-learning* seperti gambar di bawah ini :

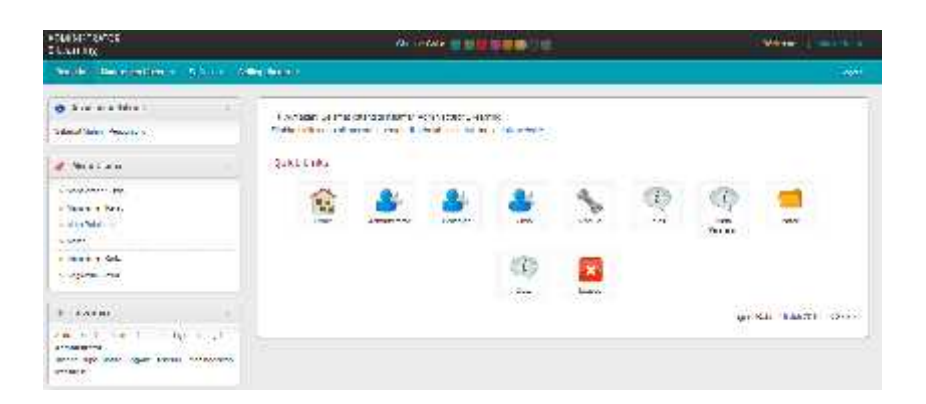

Gambar 4.3 Menu Utama Sistem Bagian Admin

4. Login Admin

Sebelum admin masuk ke dalam sistem *e-learning* ini maka di haruskan melakukan proses *login* seperti gambar berikut ini :

| assword     |  |
|-------------|--|
| assword     |  |
| assword     |  |
|             |  |
|             |  |
|             |  |
| Login Reset |  |

Gambar 4.4 Login Admin

5. Halaman Pengelolaan Siswa Pada Admin

Halaman pengelolaan siswa ini adalah untuk admin bisa mengelola data siswa yang mengikuti aplikasi sistem e-learning

| Pros an abida e                                                                                                    |                                    |
|----------------------------------------------------------------------------------------------------|------------------------------------|
| area. As been a                                                                                                    | Varajutz: Vaw                      |
|                                                                                                    | HIT COLOR                          |
|                                                                                                    | 🛢 Gen. (Aus Al. a. ) a An Abra     |
|                                                                                                    | 16 MI HERE FAIL APTIHEMET AND JAIL |
| 1.1.4. 2.4                                                                                                    | on the state of the state of       |
| -                                                                                                    |                                    |
| tele sectore destriction and the sectore and the sectore and t |                                    |

Gambar 4.5 Halaman Pengelolaan Siswa

6. Menu Halaman Manajemen Kelas

Halaman manajemen kelas ini untuk di gunakan pengelolaan kelas

apa saja yang ada pada intansi tersebut.

| Teaming                                                                         |                    | C Ó          | liengertide 🔟 |           |      |
|---------------------------------------------------------------------------------|--------------------|--------------|---------------|-----------|------|
| Чанана — Напахональные — — — — — — — — — — — — — — — — — — —                    | 96) <del>-</del> 8 | Ausselween - |               |           |      |
| 😝 Accalamealfalkum 🥃                                                            | Manaj              | emen Kelas   |               |           |      |
| 🏉 Mamu ilhanna 💦 💦                                                              | zanisi             | r Kedan      |               |           |      |
| <ul> <li>Vangener Sown</li> <li>Vangener Hans</li> <li>Vangener Hans</li> </ul> | ho                 | d PHAN       | Kales         | VAD Ketay | Kəlu |
| - Paul                                                                          |                    |              |               |           |      |
| <ul> <li>Paracet So.</li> <li>Rigolical Solva</li> </ul>                        |                    |              |               |           |      |
| e temetri e                                                                     |                    |              |               |           |      |
| Andermod stellar bracker oger soluga<br>Administration                          |                    |              |               |           |      |
| tangan keja kirke bogosil sebelor<br>medinggeran westerald                      |                    |              |               |           |      |

Gambar 4.6 Halaman Manajemen Kelas

## 7. Halaman Registrasi Siswa

Halaman registrasi siswa ini digunakan untuk mengkonfirmasi dan memvalidasi bahwa siswa yang mendaftar ke sistem adalah benar-benar siswa sekolah dan diperbolehkan hak akses ke sistem oleh admin

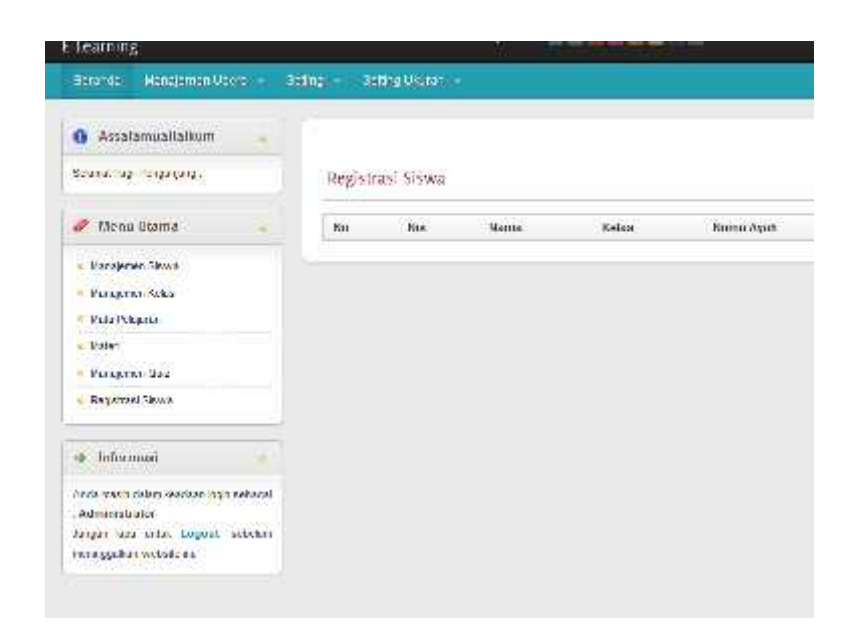

Gambar 4.7 Halaman Registrasi Siswa

8. Menu Utama Sistem Bagian Guru

Setelah guru berhasil login maka akan tampil menu utama dari sistem

e-learning seperti gambar di bawah ini :

| Abritan Shkarok<br>Gelekandag                    | 11.44744 DO00000000000000000000000000000000000                                                                   |              | warning () -                                                                                                   |
|--------------------------------------------------|----------------------------------------------------------------------------------------------------|--------------|----------------------------------------------------------------------------------------------------|
| Acar - my new -                                  |                                                                                                    |              | ie in the second second second second second second second second second second second second second second se |
| @ 21.13                                          | Received for an end of the state                                                                                 |              |                                                                                                    |
| Fran 168 (7.19.1.19                              | Vover III ners offen versioned a poet in and herpeda work.                                                       |              |                                                                                                    |
| · VA CURTA                                       |                                                                                                    |              | + p S = 41, 1979 7979                                                                                          |
| - See and the                                    | - PINETONIAM                                                                                                    |              |                                                                                                    |
| - Call real and                                  | 2010/10/2020/2011 2012/01                                                                                        | sin 7        | P. (1815) (27                                                                                                  |
| a terration with                                 |                                                                                                    | H-M FILM     | 1                                                                                                    |
|                                                  |                                                                                                    | Deams        |                                                                                                    |
|                                                  |                                                                                                    | 7.44         | Travers Vold HUPS 2Ying Bold                                                                                   |
| * OATER I                                        |                                                                                                    | 1 4 41 41 4  | incontant, and                                                                                                 |
| which he follows a few of he part                |                                                                                                    | 4.54 4       | P. 196 (4) (1964)                                                                                              |
| das at here set it togethe taken of a chapter is | and the second second second second second second second second second second second second second second second | de tabiliers | (In Line                                                                                                    |
|                                                  |                                                                                                    | 10.0         | 141-1                                                                                                    |
|                                                  |                                                                                                    | HLTH.37      | 005036400362                                                                                                   |
|                                                  |                                                                                                    | E al         | at a service at cash                                                                                           |
|                                                  |                                                                                                    | Nev N        | amout and the to make to an about a                                                                            |
|                                                  |                                                                                                    | Jacon an     | Kapan Dets (8                                                                                                  |
|                                                  |                                                                                                    | 44           |                                                                                                    |

Gambar 4.8 Menu Utama Sistem Bagian Guru

9. Tampilan Halaman Pelajaran

Setelah siswa atau guru melakukan *login* dan memilih pelajaran yang di pelajari maka akan tampil seperti gambar di bawah ini ;

| Eleventopanie<br>Eleventop                                                                   |           | 20.               | and an international | 1800. |             |
|----------------------------------------------------------------------------------------------|-----------|-------------------|----------------------|-------|-------------|
| DEED CHICKNESS                                                                               |           |                   |                      |       |             |
| 🗣 Austorius idea 🛪 💦 💡                                                                       | 1         |                   |                      |       |             |
| Collection of a contragent                                                                   | Water, Pr | al new web web in | atl                  |       |             |
| 🖉 Vaur one                                                                                   | Terdet    |                   |                      |       |             |
| - Magner Fra                                                                                 | 53610     |                   | 8.4                  | 3.844 | Designation |
| a de factor                                                                                  | 1         | A estat           | 58 A.                |       | 1000000     |
| - da j.m. 24-                                                                                | -         |                   |                      |       |             |
| 0.0                                                                                          |           |                   |                      |       |             |
| m béccasi                                                                                    |           |                   |                      |       |             |
| fore automotivation principal Proper-<br>te un fore mail construction microalité<br>accelere |           |                   |                      |       |             |

#### Gambar 4.9 Halaman Pelajara Guru

|                                     |       |                            | (d) the second     | ene altern freist impeters | 0 |
|-------------------------------------|-------|----------------------------|--------------------|----------------------------|---|
| UNIT THE                            | 1000  | 2012/2012/02/1             |                    |                            |   |
| - C.S.o. Roll.<br>. Maa Demjener    | N     | 6016                       | PERSONAL PROPERTY. | Descr.30                   |   |
| NAME                                | - A 1 | CONTRACTOR OFFICE          |                    |                            |   |
| i Tapor Gali<br>Calin               |       | Care and<br>arrest control | 322                |                            |   |
| ettaur.                             | 1.0   | 2.004                      |                    |                            |   |
| Nor-Aust<br>Not-Levense-A<br>Record | -     |                            |                    |                            |   |

Gambar 4.10 Halaman Pelajaran Siswa

### 4.3. Pengujian Sistem / Testing

Metode pengujian sistem ini menggunakan *blackbox testing* yaitu bentuk pengujian yang memperhatikan *input* dan *output* tetapi tidak memperhatikan proses. Sedangkan modul-modul yang ada pada aplikasi *e-learning* ini sebagai berikut :

Tabel 4.2 Pengujian pada bagian siswa

| No | Nama Panguijan | Procedur Penguijan                          | Hasil Yang                           | Hasil     |
|----|----------------|---------------------------------------------|--------------------------------------|-----------|
| NO | Nama Pengujian | Flosedul Feligujian                         | diharapkan                           | Pengujian |
|    |                | 1. Pada kotak login<br>inputan data login   | Tampil layar utama<br>tidak ada eror |           |
| 1  | Halaman Login  | 2. User mengisi<br>username dan<br>password | setelah mengklik<br>tombol           | Вак       |

|   |                                       | <ol> <li>Klik tombol login</li> <li>Apabila data benar<br/>maka akan masuk<br/>ke tampilan menu<br/>utama sistem</li> </ol>                           |                                                                                                    |      |
|---|---------------------------------------|----------------------------------------------------------------------------------------------------|----------------------------------------------------------------------------------------------------|------|
| 2 | Halaman<br>pengujian kelas            | <i>User</i> yang bisa melihat<br>kelas adalah user yang<br>telah diberi akses oleh<br>admin untuk mengikuti<br>kelas pelajaran                        | Tampil pada layar<br>aplikasi menu kelas<br>yang di ikuti dimana<br>pada menu tersebut<br>tersedia materi<br>pelajaran dan tugas<br>yang telah di buat<br>oleh admin / guru | Baik |
| 3 | Halman<br>Pengujian<br>Dwonload       | <ol> <li>User membuka<br/>materi apa yang<br/>akan di download</li> <li>Kemudian klik file<br/>yang telah di pilih<br/>dan di save</li> </ol>         | Pada tampilan layar<br>di sistem akan<br>muncul menu tombol<br>download dan siap<br>untuk mengambil file                                                                    | Baik |
| 4 | Pengujian<br>menjawab tugas<br>/ kuis | <ol> <li>User atau siswa<br/>membuka<br/>tugas/kuis yang<br/>ada pada menu<br/>kuis / tugas</li> <li>Klik tugas atau<br/>kuis yang akan di</li> </ol> | Pada tampilan layar<br>akan muncul tugas<br>yang akan di<br>kerjakan, dan setiap<br>kesempatan hanya<br>di berikan 1 kali<br>menjawab karena                                | Baik |

| kerjakan | menghindari       |  |
|----------|-------------------|--|
|          | kecurangan dalam  |  |
|          | pengisian jawaban |  |

# Tabel 4.3 Pengujian sistem pada bagian admin

|    | No Nama Pengujian         | Prosedur Pengujian                                                                                                    | Hasil Yang                                                                                                    | Hasil     |
|----|---------------------------|----------------------------------------------------------------------------------------------------|----------------------------------------------------------------------------------------------------|-----------|
| No |                           |                                                                                                    | diharapkan                                                                                                    | Pengujian |
| 1  | Halaman Login             | <ol> <li>Pada kotak login<br/>inputan data login</li> <li>User mengisi<br/>username dan<br/>password</li> <li>Klik tombol login</li> <li>Apabila data benar<br/>maka akan masuk<br/>ke tampilan menu<br/>utama sistem</li> </ol> | Tampil layar utama<br>tidak ada eror<br>setelah mengklik<br>tombol                                                   | Baik      |
| 2  | Halaman input<br>pengguna | Admin akan memilih<br>menu pengguna<br>kemudian menu<br>tambah pengguna<br>baru. Kemudian meng-<br><i>input</i> data, jika data<br>selesai di- <i>input</i> kan<br>maka <i>sistem</i> akan<br>memeriksa                          | Menampilkan <i>form</i><br><i>input</i> data,<br>kemudian diisi dan<br>sistem menyimpan<br>data pada <i>database</i> | Baik      |

|   |                                   | kelengkapan                                                                                                    |                                                                                                    |      |
|---|-----------------------------------|----------------------------------------------------------------------------------------------------|----------------------------------------------------------------------------------------------------|------|
| 3 | Halaman <i>Edit</i><br>Pengguna   | Admin memilih menu<br>pengguna kemudian<br>menu ubah data<br>keanggotaan<br>pengguna, kemudian<br>admin meng- <i>edit</i> data.                                                                          | Menampilkan <i>form</i><br><i>edit</i> serta data, data<br>ubah                                                                         | Baik |
| 4 | Halaman <i>delete</i><br>pengguna | Admin memilih menu<br>pengguna, maka<br>sistem menampilkan<br>kseluruhan daftar<br>penggun kemudian<br>admin dapat memilih<br>menu delete dan<br>menghapus data yang<br>ada pada setiap nama<br>pengguna | Ketika menu <i>delete</i><br>pengguna diklik<br>sistem menghapus<br>data terpilih<br>kemudian<br>menyimpan data<br>pada <i>database</i> | Baik |
| 5 | Halaman lihat<br>siswa            | Admin membuka<br>halaman laihat siswa<br>kemudian memilih<br>menu siswa, maka<br>sistem menampilkan<br>daftar siswa yang<br>mengikuti kelas<br>tersebut.                                                 | Ketika menu siswa<br>dipilij maka sistem<br>menampilkan semua<br>siswa yang<br>mengikuti kelas                                          | Baik |
| 6 | Halaman upload                    | 1. Admin membuka                                                                                                    | Tampilan pada layar                                                                                                    | Baik |

| Materi Pelajaran               | materi apa yang                                                                                                    | sistem akan                                                                                                    |                                                                                                    |
|--------------------------------|----------------------------------------------------------------------------------------------------|----------------------------------------------------------------------------------------------------|----------------------------------------------------------------------------------------------------|
|                                | akan di upload                                                                                                    | bertambah secara                                                                                                    |                                                                                                    |
|                                | 2. Membuka klik file                                                                                                    | otomatis                                                                                                    |                                                                                                    |
|                                | yang telah dipilih                                                                                                    |                                                                                                    |                                                                                                    |
|                                | dan kemudian klik                                                                                                    |                                                                                                    |                                                                                                    |
|                                | tampilkan                                                                                                    |                                                                                                    |                                                                                                    |
|                                | 1. Admin membuka                                                                                                    |                                                                                                    |                                                                                                    |
| Halaman Edit<br>tugas dan kuis | <ul> <li>tugas ayang akan di</li> <li>edit dengan syarat</li> <li>kuis belum pernah</li> <li>di kerjakan oleh</li> <li>siswa</li> <li>Kemudian klik file</li> <li>yang akan di edit</li> </ul> | Pada tampilan layar<br>di sistem akan<br>berubah secara<br>otomatis tugas dan<br>kuis akan<br>bertambah.                                                                                                    | Baik                                                                                                    |
|                                | setelah itu klik save                                                                                                    |                                                                                                    |                                                                                                    |
| Logout                         | admin memilih menu<br>logout/keluar, maka<br>sistem akan menutup<br>semua aktifitas yang<br>sedang berjalan                                                                                    | Pada saat menu<br>logout dipilih, sistem<br>akan menutup hak<br>akses pengguna                                                                                                    | Baik                                                                                                    |
|                                | Materi Pelajaran<br>Halaman Edit<br>tugas dan kuis<br>Logout                                                                                                    | Materi Pelajaranmateri apa yang<br>akan di upload2.Membuka klik file<br>yang telah dipilih<br>dan kemudian klik<br>tampilkan1.Admin membuka<br>tugas ayang akan di<br>edit dengan syarat<br>kuis belum pernah<br>di kerjakan oleh<br>siswa42.4Kemudian klik file<br>yang akan di<br>edit kerjakan oleh<br>siswa2.Kemudian klik file<br>yang akan di edit<br>setelah itu klik save4Admin memilih menu<br>logout/keluar, maka<br>sistem akan menutup<br>semua aktifitas yang<br>sedang berjalan | Materi Pelajaranmateri apa yang<br>akan di uploadsistem akan<br>bertambah secara<br>otomatis2.Membuka klik file<br>yang telah dipilih<br>dan kemudian klik<br>tampilkanotomatis1.Admin membuka<br>tugas ayang akan di<br>edit dengan syarat<br>kuis belum pernah<br>di kerjakan oleh<br>siswaPada tampilan layar<br>di sistem akan<br>berubah secara<br>otomatisHalaman Edit<br>tugas dan kuis1.Admin membuka<br>tugas ayang akan di<br>edit dengan syarat<br>kuis belum pernah<br>di kerjakan oleh<br>siswaPada tampilan layar<br>di sistem akan<br>berubah secara<br>otomatis tugas dan<br>kuis akan<br>bertambah.2.Kemudian klik file<br>yang akan di edit<br>setelah itu klik savePada saat menu<br>logout/keluar, maka<br>sistem akan menutup<br>semua aktifitas yang<br>sedang berjalanPada saat menu<br>logout dipilih, sistem<br>akan menutup hak<br>akses pengguna |

| NIa |                             | Drace due Deserviier                                                                                                    | Hasil Yang                                                                                     | Hasil     |
|-----|-----------------------------|----------------------------------------------------------------------------------------------------|------------------------------------------------------------------------------------------------|-----------|
| NO  | inama Pengujian             | ma Pengujian Prosedur Pengujian                                                                                                    | diharapkan                                                                                     | Pengujian |
| 1   | Halaman Login               | <ol> <li>Pada kotak login<br/>inputan data login</li> <li>User mengisi<br/>username dan<br/>password</li> <li>Klik tombol login</li> <li>Apabila data benar<br/>maka akan masuk<br/>ke tampilan menu<br/>utama sistem</li> </ol> | Tampil layar utama<br>tidak ada eror<br>setelah mengklik<br>tombol                             | Baik      |
| 2   | Halaman <i>Edit</i><br>guru | guru memilih menu<br>pengguna kemudian<br>menu ubah data guru,<br>kemudian meng- <i>edit</i><br>data.                                                                                                    | Menampilkan <i>form</i><br><i>edit</i> serta data, data<br>ubah disimpan di<br>database        | Baik      |
| 5   | Halaman lihat<br>siswa      | guru membuka<br>halaman lihat siswa<br>kemudian memilih<br>menu siswa, maka<br>sistem menampilkan<br>daftar siswa yang<br>mengikuti kelas                                                                                        | Ketika menu siswa<br>dipilih maka sistem<br>menampilkan semua<br>siswa yang<br>mengikuti kelas | Baik      |

## Tabel 4.3 Pengujian sistem pada bagian Guru

|   |                                    | tersebut.                                                                                                    |                                                                                                    |      |
|---|------------------------------------|----------------------------------------------------------------------------------------------------|----------------------------------------------------------------------------------------------------|------|
| 6 | Halaman upload<br>Materi Pelajaran | <ol> <li>Guru membuka<br/>materi apa yang<br/>akan di upload</li> <li>Membuka klik file<br/>yang telah dipilih<br/>dan kemudian klik<br/>tampilkan</li> </ol>                                                    | Tampilan pada layar<br>sistem akan<br>bertambah secara<br>otomatis                                       | Baik |
| 7 | Halaman Edit<br>tugas dan kuis     | <ol> <li>Guru membuka<br/>tugas ayang akan di<br/>edit dengan syarat<br/>kuis belum pernah<br/>di kerjakan oleh<br/>siswa</li> <li>Kemudian klik file<br/>yang akan di edit<br/>setelah itu klik save</li> </ol> | Pada tampilan layar<br>di sistem akan<br>berubah secara<br>otomatis tugas dan<br>kuis akan<br>bertambah. | Baik |
| 8 | Logout                             | admin memilih menu<br>logout/keluar, maka<br>sistem akan menutup<br>semua aktifitas yang<br>sedang berjalan                                                                                                    | Pada saat menu<br>logout dipilih, sistem<br>akan menutup hak<br>akses pengguna                           | Baik |